Klasse!

## **Anleitung: Klasse! Digital-Zugänge**

- 1. Öffnen Sie die Seite **mein.dk-online.de** (Falls Sie einen AdBlock aktiviert haben, müssen Sie diesen deaktivieren, um Ihre Schüler:innen zum Projekt hinzufügen zu können.)
- 2. Klicken Sie in der Navigation auf den Punkt **"Login"** und melden Sie sich mit Ihren Zugangsdaten an, die wir Ihnen bereits per E-Mail zugestellt haben.

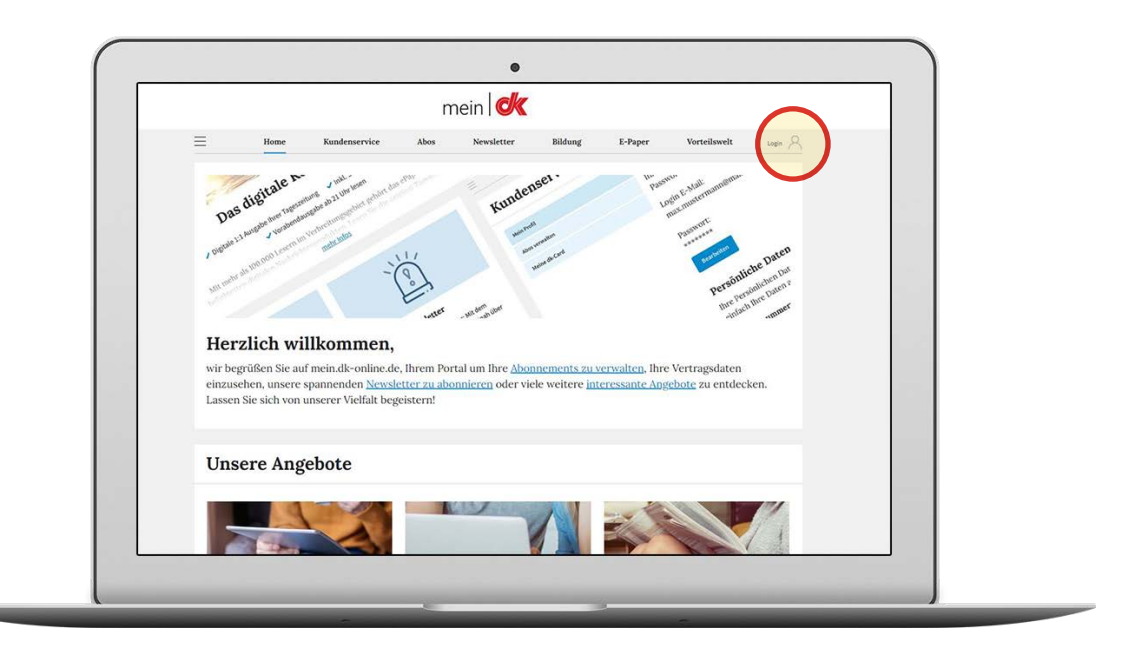

3. Klicken Sie in der Navigation auf den Punkt **"Kundenservice"**. Von hier gelangen Sie über den Tab **"Abos verwalten"** zu Ihrem Abo. Klicken Sie auf **"Verwalten"**, um Ihre Zugänge zu sehen.

| e mein           |                                                                                             |                                |         |              |          |
|------------------|---------------------------------------------------------------------------------------------|--------------------------------|---------|--------------|----------|
| E Home           | Kundenservice Abos                                                                          | Newsletter                     | E-Paper | Vorteilswelt | Profil ∕ |
| Persönliche Darn | Meine Abonn                                                                                 | ements                         |         |              |          |
| Abos verwalten   | Ki                                                                                          | nsse! <del>«</del>             |         |              |          |
|                  | dk Premium –<br>Delmenhorste<br>Vertragsbeginn 21.0<br>Vertragsende: 28.02.<br>0,00 €/Monat | r Kreisblatt<br>2.2022<br>2022 |         |              |          |
|                  | G                                                                                           | erwalten                       |         |              |          |

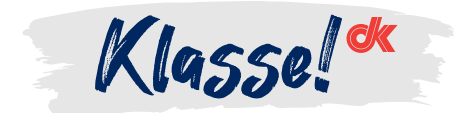

4. Unter "Zugänge verwalten" finden Sie alle Infos zu Ihrem Klasse-Projekt:

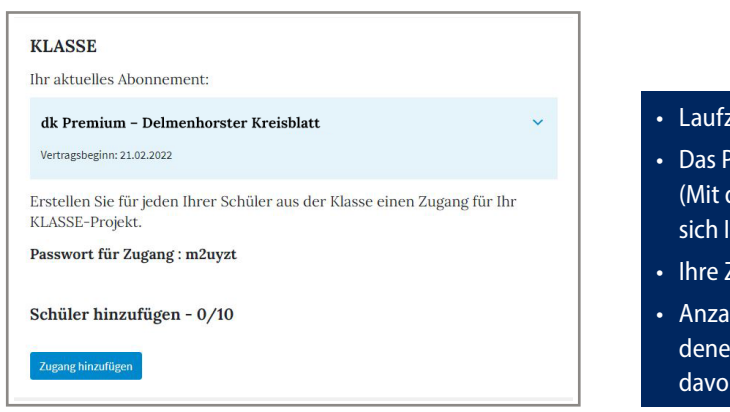

- Laufzeit des Projektes
- Das Passwort für das Digital-Abo (Mit diesem Passwort melden sich Ihre Schüler:innen an.)
- Ihre Zeitungsausgabe
- Anzahl der insgesamt vorhandenen Accounts und wie viele davon schon vergeben sind
- 5. Über den Button **"Zugang hinzufügen"** können Sie die Schüler:innen-Accounts generieren. Die dabei automatisch entstehenden Zugänge sind die Benutzernamen der einzelnen Schüler:innen, um sich online anzumelden. (Am besten legen Sie sich eine Liste mit Ihren Schüler:innen und den zugeordneten Benutzernamen an.) Mit Hilfe des Buttons **"entfernen"** können diese Accounts wieder gelöscht werden.

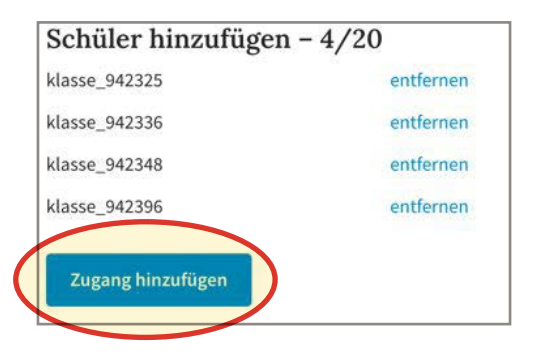

- 6. Nach dem Anlegen der einzelnen Zugänge können sich alle Schüler:innen mit ihrem Benutzernamen (in diesem Fall Mailadresse der Schüler:innen) und dem Passwort (welches für alle Schüler:innen gleich ist) anmelden.
  - Lesen des ePapers unter mein.dk-online.de
  - Nutzen der Apps **dk E-Paper** und **dk News** Um die Apps nutzen zu können, laden Sie diese im Appstore oder Google Playstore herunter.

![](_page_1_Picture_12.jpeg)

![](_page_1_Picture_13.jpeg)